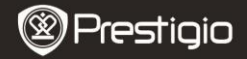

Guía de inicio rápido Prestigio MultiPad PMP5080B

#### 1. Lista de contenidos

- 1. Prestigio MultiPad
- 3. Funda de transporte
- 5. Guía de inicio rápido
- 7. Avisos legales y de seguridad

#### 2. Presentación del dispositivo

- 2. Adaptador de CA
- 4. Cable USB
- 6. Tarjeta de garantía

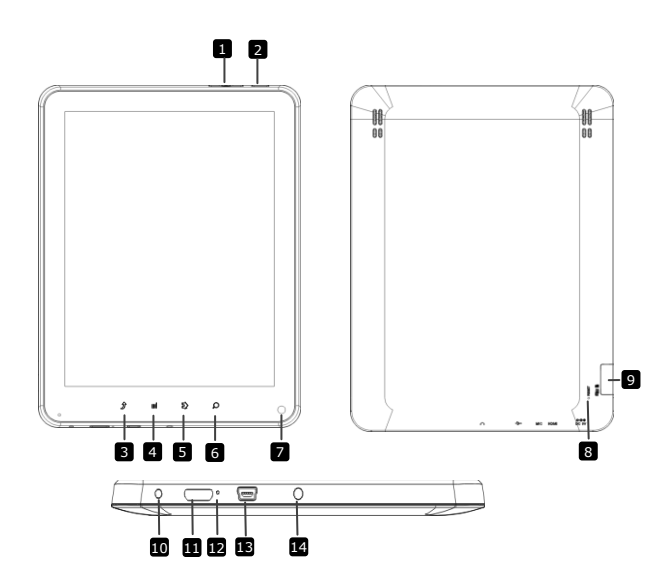

| (W) Prestigio | 8 | Prest | tigio |
|---------------|---|-------|-------|
|---------------|---|-------|-------|

Guía de inicio rápido Prestigio MultiPad PMP5080B

|    | Botón de Vol +\ Vol -        | Ajustar el nivel del volumen                                        |
|----|------------------------------|---------------------------------------------------------------------|
| 2  | Potencia                     | Encender/Apagar el dispositivo;<br>Suspender/Activar el dispositivo |
| 3  | ESC                          | Regresar a la página anterior                                       |
| 4  | Menú                         | Opciones del menú en pantalla                                       |
| 5  | Inicio                       | Regresar a la pantalla de Inicio                                    |
| 6  | Buscar                       | Pasar directamente a la página de búsqueda de inicio de Google      |
| 7  | Cámara                       | Tomar fotografías                                                   |
| 8  | Reinicio                     | Reiniciar el dispositivo si no logra funcionar correctamente.       |
| 9  | Micro-tarjeta SD<br>Ranura   | Introduzca la micro-tarjeta SD.                                     |
| 10 | Puerto DC                    | Conexión del adaptador de CA.                                       |
| 11 | Mini salida de vídeo<br>HDMI | Conexión del cable HDMI.                                            |
| 12 | Micrófono integrado          | Graba el sonido.                                                    |
| 13 | Puerto USB                   | Conexión USB.                                                       |
| 14 | Toma del auricular           | Conexión de auriculares.                                            |

## Iniciación

## 3. Recarga

- Introduzca el conector AC en el puerto DC del dispositivo y conecte el adaptador de alimentación al enchufe de la pared para la recarga.
- Normalmente, suele tardar unas 4 horas en recargar al completo el dispositivo. Si opera el dispositivo mientras recarga con el adaptador de AC, podrá ampliar el plazo de la carga completa.

## 4. Encendido/Apagado

- Pulse y mantenga pulsado el botón Encendido para encender el dispositivo. Accederá automáticamente a la pantalla de Inicio tras ver la pantalla de inicio.
- Pulse el Botón de alimentación una vez para acceder al modo en espera y pulse de nuevo para despertar el dispositivo.

 Pulse y mantenga pulsado el Botón de alimentación, y a continuación pulse en Desactivar/En espera para apagar el dispositivo o ponerlo en el modo de espera.

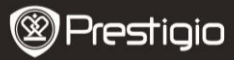

Guía de inicio rápido Prestigio MultiPad PMP5080C

#### 5. Introducir una tarjeta de memoria

- El dispositivo acepta las micro tarjetas SD/SDHC.
- Para introducir una micro-tarjeta SD, coloque el conector de tarjeta hacia la parte frontal del dispositivo y la zona de impresión de la tarjeta hacia la parte trasera del dispositivo.
- Para retirar la micro tarjeta SD, pulse suavemente el borde de la tarjeta para liberar el bloqueo de seguridad y saque la tarjeta de la ranura.
- Para acceder a los archivos ubicados en la tarjeta de memoria, seleccione el icono de Archivo y pulse en la Tarjeta SD.

#### Aviso:

Cuando esté leyendo el archivo a partir de la micro tarjeta SD, no la retire, ya que de lo contrario el dispositivo podrá no lograr funcionar correctamente.

#### 6. Menú de Inicio

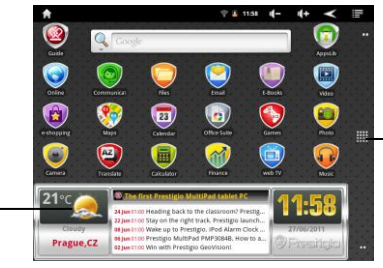

-Más aplicaciones Pulse para mostrar la página de aplicaciones

Previsión del tiempo (se necesita la conexión Wi-Fi) Prestigio PMP5080B

#### 7. Teclas de acceso directo

En la pantalla de **Inicio**, se encuentran disponibles las siguientes teclas de acceso directo:

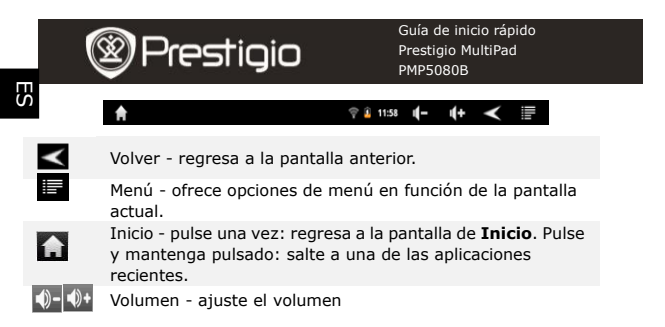

#### 8. Uso del teclado

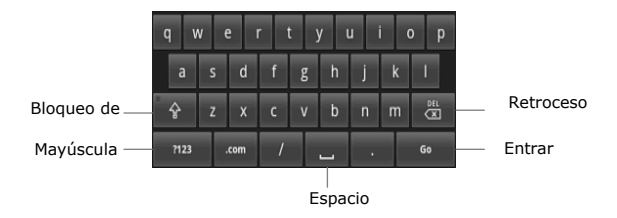

- Pulse el botón de Bloqueo de mayúsculas para cambiar entre los métodos de escritura con letras mayúsculas/minúsculas.
- Pulse el botón de Mayúscula para cambiar entre los métodos de escritura de números/símbolos/letras.
- Pulse el botón de **Retroceso** para borrar un carácter antes del cursor.
  ES 4
   Prestigio PMP5080B

Pulse el botón Intro para confirmar la opción. Pulse el botón de Espacio para indicar un espacio.

#### 9. Conexión a WiFi

- En el menú de Inicio, pulse el icono 
  y seleccione el icono de Configuración para acceder a la lista de opciones. Seleccione Inalámbrica y redes.
- Si la WiFi está apagada, pulse el botón de línea Wi-Fi para encenderla. A continuación, seleccione la configuración Wi-Fi.

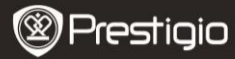

Guía de inicio rápido Prestigio MultiPad PMP5080B

- El dispositivo buscará las redes WiFi disponibles y las mostrará en la parte inferior de la pantalla.
- Pulse en la red a la que desea conectarse. A continuación, indique la contraseña de conexión inalámbrica para que aparezca el teclado virtual. Indique la información de red necesaria, pulse en Hecho y a continuación, pulse en Conectar.
- Ahora, su dispositivo intentará establecer una conexión al punto de acceso WiFi con los parámetros de red que indicó.

## 10. Transferir contenido desde el PC

- Conecte el dispositivo a su PC/Portátil utilizando el cable USB.
- Seleccione el contenido que desee transferir a partir de su PC/Portátil.
- Arrastre el contenido desde el PC/Portátil hasta el dispositivo.
- Por favor, no desconecte el cable USB durante la carga. Podrá provocar errores de funcionamiento del dispositivo y de los archivos.
- Haga clic izquierdo en sa para desconectar el dispositivo y el PC/Portátil con toda seguridad.

# 11. Descargar contenido desde la biblioteca de aplicaciones (AppsLib)

- Podrá descargar aplicaciones gratuitas o de pago directamente desde su dispositivo, utilizando el espacio de aplicaciones AppsLib.
- Antes de acceder a AppsLib compruebe que se haya establecido la Conexión WiFi.
- Una vez que se haya establecido la conexión a Interne ulse el icono en la pantalla de Inicio.
- Tras acceder a AppsLib podrá ver la lista de aplicaciones gratuitas y
  Prestigio PMP5080B ES 5

de pago así como instalar las aplicaciones favoritas.

 Tras pulsar la pestaña de Menú el dispositivo ofrecerá las siguientes opciones:

| Mis<br>aplicaciones | Ver la lista de las aplic<br>desinstalar las aplicad                                                                    | caciones instaladas. Actualizar o ciones.               |
|---------------------|----------------------------------------------------------------------------------------------------|---------------------------------------------------------|
| Configuración       | Cambie la configuración de la cuenta de AppsLib,<br>Borrar la memoria oculta y Borrar la memoria<br>oculta de búsqueda. |                                                         |
| Acerca de           | Accederá al Contrato<br>de AppsLib.                                                                                     | de licencia de usuario final                            |
| Salir               | Salir del programa.                                                                                                    |                                                         |
| Pre                 | stigio                                                                                                    | Guía de inicio rápido<br>Prestigio MultiPad<br>PMP5080B |

#### Especificaciones técnicas

| Procesador                     | ARM Cortex de alto rendimiento A8 a 1 GHz                                                                                                    |
|--------------------------------|----------------------------------------------------------------------------------------------------|
| RAM                            | 512MB DDR3                                                                                                    |
| Sistema<br>operativo           | Android 2.3 (Gingerbread)                                                                                                    |
| Pantalla                       | TFT LCD de 8", capacidad multi-táctil                                                                                                    |
| Resolución                     | 800 X 600 píxeles                                                                                                    |
| Formatos de<br>archivos        | Vídeo: AVI · 3GP · MP4 · RM · RMVB · FLV · MOV<br>Audio: MP3/WMA/WAV/OGG/FLAC/APE/AAC                                                                |
| aceptados                      | Imagen. JPEG(básico) · BMP · GIF (Estática) · PNG                                                                                                    |
| Capacidad de<br>almacenamiento | Memoria volátil de 4 GB (2.81GB son accesibles<br>por el usuario), la ranura de tarjetas de memoria<br>acepta las micro tarjetas SDHC de hasta 32 GB |
| Interfaces                     | USB 2.0, Micro SD (compatible con micro SDHC),<br>puerto USB, HDMI                                                                                   |
| Comunicaciones                 | WiFi (802.11 b/g/n)                                                                                                    |
| Batería                        | Batería de li-pol de 5400 mAh                                                                                                    |
| Dimensiones                    | 203,1*153,4*11.2 (mm) (L x An x Al)                                                                                                    |
| Peso                           | 510 g                                                                                                    |

# Cláusula de exención de responsabilidad

Como los productos de Prestigio se mejoran y actualizan constantemente, es posible que el programa de su dispositivo tenga una aspecto ligeramente distinto o tenga funcionalidades modificadas con respecto a las presentadas en la presente Guía de Inicio Rápido.